## Podešenja exceptions parametara u browser-u

## **Internet Explorer**

- 1. Startovati Internet Explorer
- 2. U glavnom meniju odabrati Tools -> Internet options

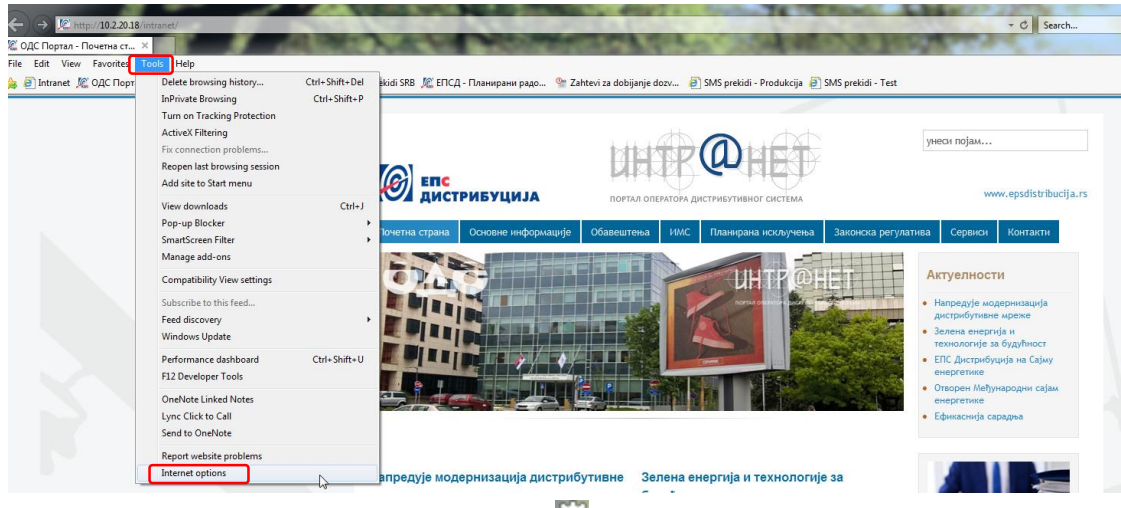

(ili u gornjem desnom uglu kliknuti na ikonicu 🔛 )

3. U formi koja se otvara odabrati stranicu "Connections"

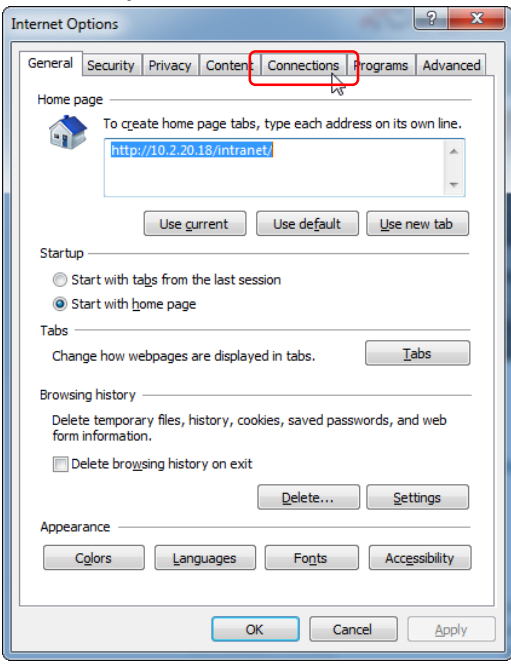

4. Na stranici "Connections" kliknuti na dugme "LAN settings":

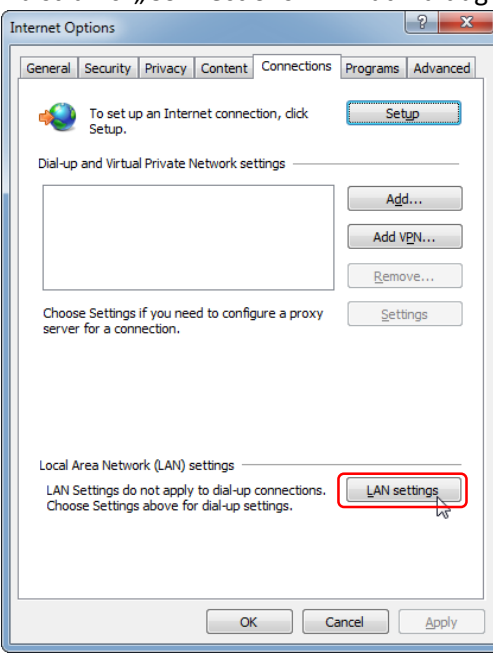

5. Kliknuti na dugme "Advanced":

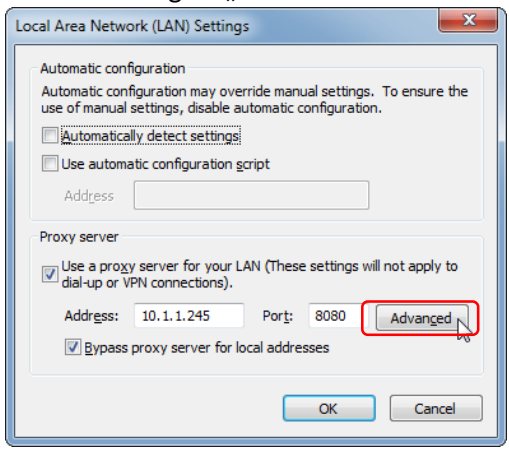

 U polju "Exceptions" dodati sledeći string: ;\*.eps.rs;\*.ods.rs

| Proxy Setti | ings                                    |                                                    |      | <b>X</b> |   |
|-------------|-----------------------------------------|----------------------------------------------------|------|----------|---|
| Servers     |                                         |                                                    |      |          |   |
|             | Туре                                    | Proxy address to use                               |      | Port     |   |
|             | <u>н</u> ттр:                           | 10.1.1.245                                         | :    | 8080     |   |
|             | Secure:                                 | 10.1.1.245                                         | ]:   | 8080     |   |
|             | ETP:                                    | 10.1.1.245                                         | ]:   | 8080     |   |
|             | So <u>c</u> ks:                         |                                                    | ]:   |          | G |
|             | <mark>▼</mark> <u>U</u> se the          | same proxy server for all protocols                |      |          |   |
| Exception   | ons                                     |                                                    |      |          |   |
|             | Do <u>n</u> ot use                      | proxy server for addresses beginning v             | with | :        |   |
| ♥≣          | 10.*;localł<br>* <mark>;*.eps.rs</mark> | nost;*.edb.rs;*.duodees.edb;*.local;1<br>;*.ods.rs | 92.  | 168.     |   |
|             | Use semicol                             | ons ( ; ) to separate entries.                     |      |          |   |
|             |                                         | ОК                                                 |      | Cancel   |   |

Kliknuti na dugme "OK", a zatim zatvoriti sve otvorene forme (prozore).

## **Google Chrome**

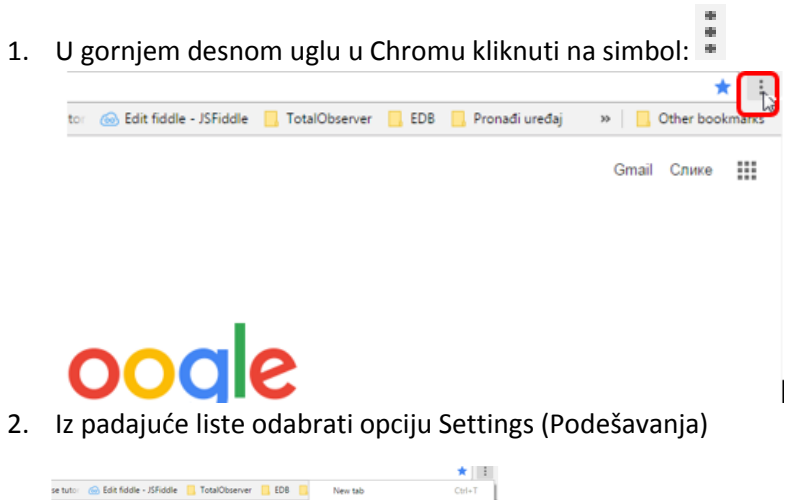

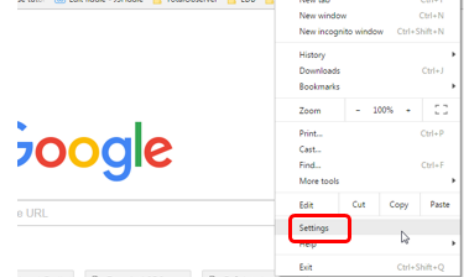

3. Otvoriće se novi tab "Settings". Neophodno je na dnu stranice kliknuti na opciju "Show advanced settings"

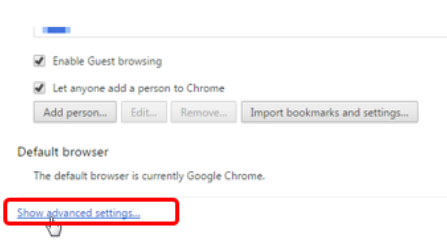

4. Stranica će se produžiti, nađite u sekciji "Network" dugme "Change proxy server"

| Font size:    | Medium                 | <ul> <li>Customize fonts</li> </ul>        |         |
|---------------|------------------------|--------------------------------------------|---------|
| Page zoom:    | 100%                   | •                                          |         |
| Network       |                        |                                            |         |
| Google Chrome | is using your computer | 's system proxy settings to connect to the | network |
|               |                        |                                            |         |

Languages

5. U formi koja se otvara odabrati stranicu "Connections"

| Internet Options                                                                        |
|-----------------------------------------------------------------------------------------|
| General Security Privacy Content Connections Trograms Advanced                          |
| To create home page tabs, type each address on its own line.                            |
|                                                                                         |
| http://10.2/20.18/intranet/                                                             |
|                                                                                         |
| Use <u>c</u> urrent Use de <u>f</u> ault <u>U</u> se new tab                            |
| Startup                                                                                 |
| Start with tabs from the last session                                                   |
| Start with home page                                                                    |
| Tabs                                                                                    |
| Change how webpages are displayed in tabs.                                              |
| Browsing history                                                                        |
| Delete temporary files, history, cookies, saved passwords, and web<br>form information. |
| Delete browsing history on exit                                                         |
| Delete Settings                                                                         |
| Appearance                                                                              |
| Colors Languages Fonts Accessibility                                                    |
| OK Cancel Apply                                                                         |

6. Na stranici "Connections" kliknuti na dugme "LAN settings":

| Internet Options                                                                                                    | ? ×                 |
|----------------------------------------------------------------------------------------------------|---------------------|
| General Security Privacy Content Connections                                                                                          | Programs Advanced   |
| To set up an Internet connection, dick Setup.                                                                                         | Setup               |
| Dial-up and Virtual Private Network settings                                                                                          |                     |
|                                                                                                    | A <u>d</u> d        |
|                                                                                                    | Add V <u>P</u> N    |
|                                                                                                    | Remove              |
| Choose Settings if you need to configure a proxy<br>server for a connection.                                                          | Settings            |
| Local Area Network (LAN) settings<br>LAN Settings do not apply to dial-up connections.<br>Choose Settings above for dial-up settings. | LAN settings        |
| ОКС                                                                                                    | ancel <u>A</u> pply |

7. Kliknuti na dugme "Advanced":

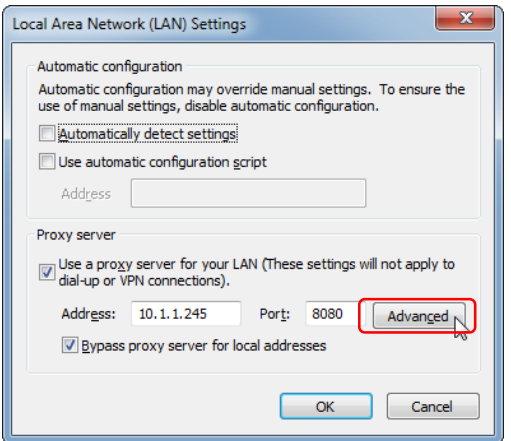

8. U polju "Exceptions" dodati sledeći string: ;\*.eps.rs;\*.ods.rs

|          | Type                                                                                                    | Drawy addrage to use               | Dort        |
|----------|----------------------------------------------------------------------------------------------------|------------------------------------|-------------|
| <b>G</b> | Type                                                                                                    | Proxy address to use               | Port        |
|          | HTTP:                                                                                                    | 10.1.1.245                         | : 8080      |
|          | Secure:                                                                                                    | 10.1.1.245                         | : 8080      |
|          | ETP:                                                                                                    | 10.1.1.245                         | : 8080      |
|          | So <u>c</u> ks:                                                                                                    |                                    | :           |
| Excepti  | <u>V</u> <u>U</u> se the                                                                                                    | e same proxy server for all protoc | ols         |
|          | Do not use                                                                                                    | proxy server for addresses begi    | nning with: |
|          | 10.*;localhost;*.edb.rs;*.duodees.edb;*.local;192.168.         *b*.eps.rs;*.ods.rs;         Use semicolons (; ) to separate entries. |                                    |             |

Kliknuti na dugme "OK", a zatim zatvoriti sve otvorene forme (prozore).